# Colour Weather Station with Digital Photo Frame Model: AWS899 USER MANUAL

1

# CONTENTS

| About this guide              | 2  |
|-------------------------------|----|
| Product overview              | 2  |
| Front view                    | 2  |
| Back view                     | 3  |
| Table stand                   | 4  |
| LCD display (main menu)       | 4  |
| Remote sensor (RTGR328N)      | 4  |
| Front view                    | 5  |
| LCD display                   | 5  |
| Back view                     | 5  |
| Fold-out stand                | 6  |
| Getting started               | 6  |
| Batteries                     | 6  |
| AC adaptor (main unit)        | 6  |
| Remote sensor (RTGR328N)      | 6  |
| Setup remote sensor           | 7  |
| Remote sensor signal          | 7  |
| Clock                         | 8  |
| Radio-controlled clock        | 8  |
| Main unit sensor searching    | 8  |
| Turn radio reception ON / OFF | 9  |
| How to change settings        | 9  |
| Navigating through main menu  | 10 |
| Changing settings             | 10 |
| Clock setting mode            | 10 |
| 2 <sup>nd</sup> zone-offset   | 11 |

1

| Alarm setting mode             | 11 |
|--------------------------------|----|
| Snooze / photo                 | 12 |
| Weather setting mode           | 12 |
| Altitude compensation function | 13 |
| Sound setting mode             | 13 |
| My photo setting mode          | 13 |
| Display setting mode           | 14 |
| Clock & alarm display          | 15 |
| Turning the alarm ON / OFF     | 16 |
| Weather forecast display       | 16 |
| Temperature & humidity display | 17 |
| Thermo and hygro memory        | 17 |
| Clear min / max records        | 17 |
| Trends                         | 17 |
| Current thermo-hygro display   | 18 |
| Auto scan function             | 18 |
| Comfort zone                   | 18 |
| Pressure & UV index display    | 18 |
| UV index readings              | 19 |
| Auto-rotation display          | 19 |
| My photo display               | 19 |
| Download photos from a PC      | 20 |
| Keypad tone                    | 21 |
| Reset system                   | 21 |
| Default settings               | 22 |
| Low battery detection          | 22 |
| Safety and care                | 22 |
| Warnings                       | 22 |
| Troubleshooting                | 23 |
| Specifications                 | 23 |
| About Oregon Scientific        | 24 |
| EC-Declaration of Conformity   | 25 |
|                                |    |

AWS899\_EN\_R13

ЫN

# ABOUT THIS GUIDE

ZШ

Thank you for selecting the Oregon Scientific<sup>™</sup> Colour Weather Station with Digital Photo Frame (AWS899). This powerful device bundles animated weather forecasting, barometric pressure monitoring, indoor / outdoor wireless temperature and humidity readings, photo viewer with slide show option, time / date keeping, and dual alarm features into a single tool you can use from the convenience of your home.

Keep this manual handy as you use your new product. It contains practical step-by-step instructions, as well as technical specifications and warnings you should know.

In this box, you will find:

- · Main unit
- Remote thermo / hygro sensor (RTGR328N)
- USB cable and CD-ROM
- Batteries
- · AC adaptor

The UV sensor (UVR138) is optional with this product.

#### **PRODUCT OVERVIEW**

**FRONT VIEW** 

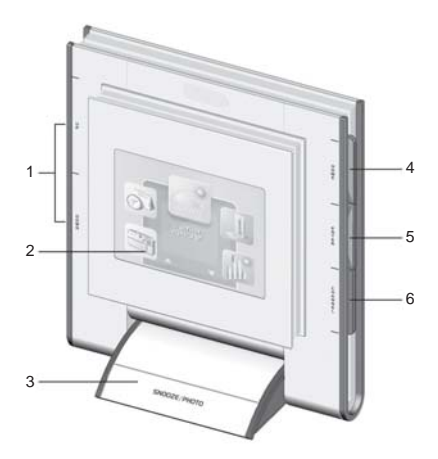

- 1. UP / DOWN: Press to disable alarm sound; press to scroll through menu options
- 2. LCD display
- SNOOZE / PHOTO: Press to stop the daily alarm and activate the 8-minute snooze function when the alarm goes off; press to enter MY PHOTO Display immediately
- 4. **HOME**: Press to return to Main Menu; press again to exit and go back to the previous display mode
- 5. **ENTER**: Press to select an option / disable alarm sound
- CHANNEL: In the TEMP & HUMIDITY Display press to toggle among channels; press and hold to activate channel auto-scan. In PRESSURE & UV INDEX Display - press to toggle between the UV and barometric pressure display

#### BACK VIEW

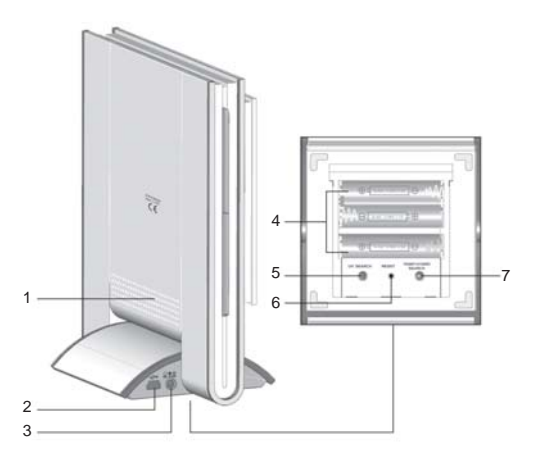

Z

- 1. Speaker
- 2. USB cable socket
- 3. AC / DC 5V adaptor socket
- 4. Battery compartment (open)
- 5. UV SEARCH: Press and hold to search for UV sensor
- 6. RESET hole
- 7. TEMP / HYGRO SEARCH: Press and hold to search for thermo / hygro sensor
- 3

# TABLE STAND

ZШ

For easier viewing, you can tilt the unit to your desired level.

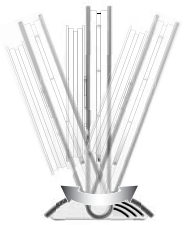

# LCD DISPLAY (MAIN MENU)

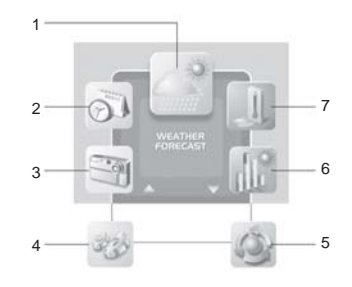

- 1. WEATHER FORECAST Display
- 2. CLOCK & ALARM Display

- 3. MY PHOTO Display
- 4. SETTINGS Mode: Within this mode is the following sub-menu:
  - ALARM Setting Mode
  - WEATHER Setting Mode
  - SOUND Setting Mode
  - MY PHOTO Setting Mode
  - DISPLAY Setting Mode
  - CLOCK Setting Mode
- 5. AUTO-ROTATION Display
- 6. PRESSURE & UV INDEX Display
- 7. TEMP & HUMIDITY Display

**NOTE** Displays and Setting Modes will be described within the related sections.

# **REMOTE SENSOR (RTGR328N)**

This sensor works as an RF clock receiver for the main unit. If you want to purchase additional remote sensors, select a model that does not include the RF function such as:

- THGR228N / THGR238N / THR228N (3-channel sensor)
- THGR328N (5-channel sensor)

# 1 LCD display 1 LCD display 2 CONTACT 3 CALL WEATHER

#### LCD DISPLAY

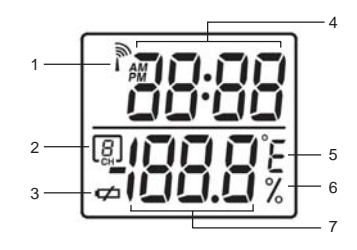

- 1. RF clock reception
- 2. Channel no.

- 3. Low battery indicator
- 4. Time
- 5. Temperature (°C or °F)
- 6. Relative humidity
- 7. Temperature / Humidity reading

# **BACK VIEW**

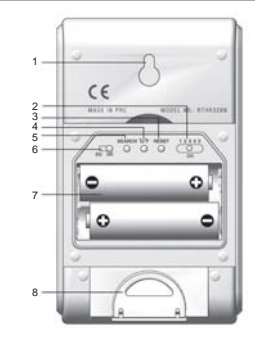

Ш

- 1. Wall mount (recess hole)
- 2. CHANNEL switch
- 3. **RESET**

5

- 4. °C / °F switch
- 5. SEARCH button
- 6. EU/UK radio signal format switch
- 7. Battery compartment
- 8. Fold-out stand

3/7/05, 5:36 PM

Ц

FOLD-OUT STAND

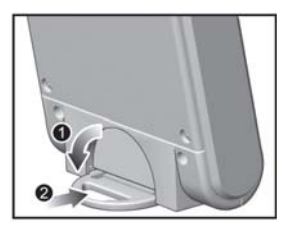

# Fold-out the stand Lock it into place

# **GETTING STARTED**

#### BATTERIES

Batteries for the remote and main units are supplied with this product. Press the **RESET** button whenever you change batteries.

The main unit uses:

3 x UM-4 (AAA) 1.5V batteries

The thermo / hygro sensor uses:

2 x UM-3 (AA) 1.5V batteries

The optional UV sensor uses:

4 x UM-3 (AA) 1.5V batteries

**NOTE** Insert the batteries in the remote unit before you set up the main unit. Do not use rechargeable batteries.

# AC ADAPTOR (MAIN UNIT)

When the main unit is plugged into the power socket or batteries are inserted for the first time, an opening animation will be shown before the Main Menu screen.

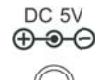

Connect the AC adaptor to your weather station's AC socket located on the side of the main unit base stand.

**NOTE** Batteries are for memory backup purposes only; the AC adaptor should power the main unit.

# **REMOTE SENSOR (RTGR328N)**

This product is shipped with a RTGR328N Thermo-Hygro Sensor. The main unit can collect data from up to 6 sensors (5 Thermo-Hygro Sensors and 1 UV Sensor).

The following sensors are compatible with the main unit:

- THGR228N
- THGR238N
- THR228N
- THGR328N

The RTGR328N sensor collects temperature and humidity readings, and signals from official time-keeping organizations for the radio-controlled clock.

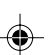

#### SETUP REMOTE SENSOR

- 1. Open the battery compartment with a small Phillips screwdriver.
- 2. Insert the batteries.

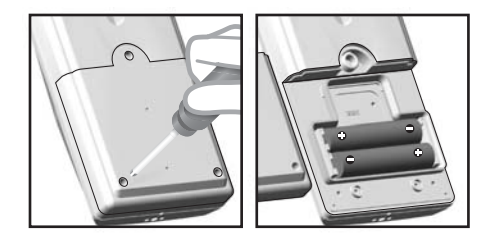

3. Set the channel and radio signal format. The switches are located in the battery compartment.

| SWITCH              | OPTION                                                                                   |
|---------------------|------------------------------------------------------------------------------------------|
| Channel             | If you are using more than one<br>sensor, select a different<br>channel for each sensor. |
| Radio Signal Format | EU (DCF) / UK (MSF)                                                                      |

4. Press RESET. Then set the temperature unit.

| SWITCH | OPTION  |
|--------|---------|
| Temp   | °C / °F |

5. Close the battery compartment and place the sensor in your desired location.

Z

For best results:

- Insert the batteries and select the channel before you mount the sensor.
- · Place the sensor out of direct sunlight and moisture.
- Do not place the sensor more than 50 metres (164 feet) from the main (indoor) unit.
- Position the sensor so that it faces the main (indoor) unit, minimizing obstructions such as doors, walls, and furniture.
- Place the sensor in a location with a clear view to the sky, away from metallic or electronic objects.
- Position the sensor close to the main unit during cold winter months as below-freezing temperatures may affect battery performance and signal transmission.

You may need to experiment with various locations to get the best results.

#### REMOTE SENSOR SIGNAL

Initial reception takes 2-10 minutes, and is initiated when you first setup the unit, and whenever you press **RESET**. Once complete, the reception icon will stop blinking and show the signal strength by displaying between 1 and 4 waves.

| STRONG SIGNAL | WEAK SIGNAL | NO SIGNAL |
|---------------|-------------|-----------|
| <u>(</u>      |             |           |

Press **SEARCH** to manually activate a search for the radio-controlled clock signal. The reception icon will blink until the clock signal is found or the search period times out.

**NOTE** Signals from household devices such as doorbells, electronic garage doors, and home security systems may cause temporary reception failure. This is normal and does not affect general product performance. The reception will resume once the interference ends.

# CLOCK

ZШ

This product tracks the time and date based on radiocontrolled signals from the RTGR328N remote sensor, or manual settings that you enter.

#### RADIO-CONTROLLED CLOCK

The time and date are automatically updated by radiocontrolled clock signals from official time-keeping organizations in Frankfurt (Germany) and Rugby (England) unless you disable this feature. The signals are collected by the remote sensor (RTGR328N) whenever it is within 1500 km (932 miles) of a signal.

#### MAIN UNIT SENSOR SEARCHING

Initial reception takes 2-10 minutes, and is initiated when you first set up the unit, and whenever you press **RESET**. Press and hold **TEMP / HYGRO SEARCH** for 2 seconds to manually activate sensor searching. Once complete, the reception icon will stop blinking.

To view the status of the main unit's signal with the outdoor temperature and humidity channel(s), go to the TEMP & HUMIDITY Display:

| ICON | MEANING              |
|------|----------------------|
|      | Searching for sensor |
|      | Sensor found         |
| en l | No Sensor            |

To view the status of the main unit's signal with the radio-controlled clock signals, look for the **main** icon shown in the CLOCK & ALARM Display area. It indicates 2 factors:

- Connection between the main unit and the sensor
   ( )
- RF signal reception ( 🚫 )

How these signals work together:

| ICON       | MEANING                                                                            |
|------------|------------------------------------------------------------------------------------|
|            | The unit has contact with the sensor and has synchronized the time.                |
|            | The unit has contact with the sensor<br>but the time has not been<br>synchronized. |
| ①①         | The unit has lost contact with the remote sensor but the time is synchronized.     |
| ① ン        | The unit has lost contact with the remote sensor and the time is not synchronized. |
| <u>心</u> い | The unit cannot reach the remote sensor.                                           |

**NOTE** To force a manual search for RF clock reception, press and hold **TEMP / HYGRO SEARCH** on the main unit for 2 seconds.

Z

#### TURN RADIO RECEPTION ON / OFF

When you are in the CLOCK & ALARM Display you can turn the reception on or off.

To turn the radio reception ON: Press and hold **UP** for 2 seconds.

To turn the radio reception OFF: Press and hold **DOWN** for 2 seconds.

Alternatively, you can turn it ON / OFF in the CLOCK Setting Mode (see relevant section).

# HOW TO CHANGE SETTINGS

All settings and display options for this product are accessible from the Main Menu.

NAVIGATING THROUGH MAIN MENU

ZШ

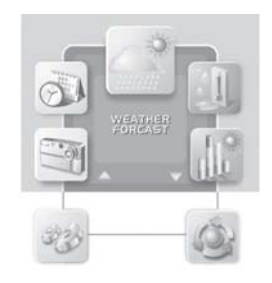

To access the Main Menu from any screen press **HOME**. Press **UP** or **DOWN** to highlight a desired option then press **ENTER** to activate it.

#### CHANGING SETTINGS

To change the settings, navigate to the SETTINGS Mode from the Main Menu as shown above. Then:

- 1. Press **UP** or **DOWN** to highlight the option you wish to change.
- 2. Press ENTER to select it.
- 3. Use the UP or DOWN buttons to change values.
- 4. Press ENTER to confirm changes.

**TIP** Selecting the exit icon will return you to the previous screen.

# **CLOCK SETTING MODE**

Auto-synchronization should be deactivated before you manually set the clock. To do this, follow the instructions stated below and turn the RF clock function OFF in CLOCK Setting Mode.

1. From the Main Menu, access the SETTINGS Mode.

Press UP / DOWN to select CLOCK Setting Mode, then press ENTER.

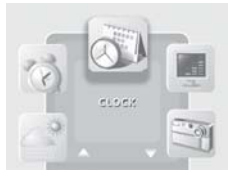

2. Choose the settings that you want to adjust and edit as shown in the Changing Settings section.

| TIME            | PM 00 : 00 : 00 |
|-----------------|-----------------|
| YY / MM / DD    | 000 00 00       |
| FORMAT          | R HR   CLASSIC  |
| RF CLOCK        | 0N 1 0FF 1      |
| 2nd 20NE OFFSET | +00             |

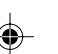

| ТІМЕ                            | Set hour and minute                                                                |
|---------------------------------|------------------------------------------------------------------------------------|
| YY-MM-DD                        | Set Year, Month and Date                                                           |
| FORMAT                          | Set 12 or 24 hour format and<br>ANALOG, DIGITAL or CLASSIC<br>clock display format |
| RF CLOCK                        | Set auto synchronization ON or OFF                                                 |
| 2 <sup>nd</sup> ZONE-<br>OFFSET | Set 2 <sup>nd</sup> zone-time                                                      |
| EXIT                            | Return to previous page                                                            |
|                                 |                                                                                    |

#### TIP Press HOME to return to Main Menu.

#### 2<sup>nd</sup> ZONE-OFFSET

You can offset current local time to correspond with the time from another region (2<sup>nd</sup> zone).

For example, if the current local time is 1:30pm and the time in another region is 3:30pm, you should adjust the  $2^{nd}$  ZONE-OFFSET to +02 to compensate.

# ALARM SETTING MODE

When activated, the crescendo alarm will sound until it shuts off at two minutes. The unit is equipped with 2 alarms (alarm 1 and alarm 2) that can be individually set to go off daily, or every weekday (ie Monday to Friday only). 1. From the Main Menu, access the SETTINGS Mode.

Press UP / DOWN to select ALARM Setting Mode then press ENTER.

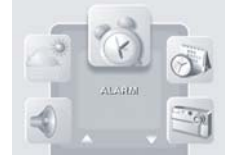

Z

2. Choose the settings that you want to adjust and edit as shown in the Changing Settings section.

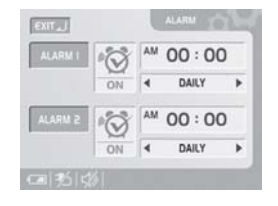

ALARM 1Set alarm ON / OFF, hour, minute<br/>and daily / weekday alarm typeALARM 2Set alarm ON / OFF, hour, minute<br/>and daily / weekday alarm typeEXITReturn to previous page

A will indicate that an alarm is active.

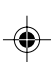

#### 01100

ZШ

# **SNOOZE / PHOTO**

Press **SNOOZE** to temporarily disable the alarm for 8 minutes. The CLOCK & ALARM Display screen will appear and the alarm icon will swing while snooze is activated.

To deactivate the snooze function, press and hold **ENTER**.

**NOTE** When the snooze function is enabled, changing the clock, calendar or alarm setting will disable the snooze setting.

To view the photo in your Personal frame, press **PHOTO** at any time.

**NOTE** For your Personal photo to be displayed, the **WALLPAPER** option must already be selected in **MY PHOTO** Setting Mode.

# WEATHER SETTING MODE

In this mode you can adjust various weather calibration settings, such as the unit of temperature and barometric display along with altitude settings for more accurate weather forecasting. 1. From the Main Menu, access the SETTINGS Mode.

Press **UP** / **DOWN** to select WEATHER Setting Mode, then **ENTER**.

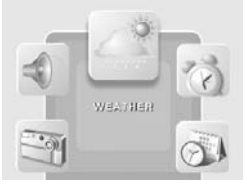

2. Choose the settings you want to adjust and edit as shown in the Changing Settings section.

| TEMPERATURE UNIT | °C   °F  |
|------------------|----------|
| BAROMETRIC UNIT  | mb/ InHg |
| ALTITUDE SETTING | Om       |

| TEMPERATURE<br>UNIT | Select °C or °F temperature units                             |
|---------------------|---------------------------------------------------------------|
| BAROMETRIC<br>UNIT  | Select mb/hPa or inHg pressure units                          |
| ALTITUDE<br>SETTING | Set the compensated altitude<br>[-100m to 2500m] (default 0m) |
| EXIT                | Return to previous page                                       |

AWS899\_EN\_R13

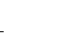

#### ALTITUDE COMPENSATION FUNCTION

Set the altitude corresponding to how far above or below you are to sea level to make barometric measurements accurate.

# SOUND SETTING MODE

In this mode you can adjust the sound options for the unit.

1. From the Main Menu, access the SETTINGS Mode.

Press **UP** / **DOWN** to select SOUND Setting Mode.

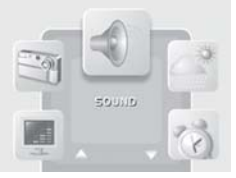

2. Choose the settings that you want to adjust and edit as shown in the Changing Settings section.

| VOLUME       | 4+>           |
|--------------|---------------|
| SILENCE MODE | OFF 🕼   ON ⊲) |

| VOLUME       | Adjust system volume levels                                    |  |
|--------------|----------------------------------------------------------------|--|
| SILENCE MODE | (ON) No sound will be heard and the keytone will be turned off |  |
| EXIT         | Return to previous page                                        |  |

**NOTE** When the **SLIENCE MODE** is ON, the mute icon will be shown.

# **MY PHOTO SETTING MODE**

In this mode you can select a still picture or slide show (set of 6 photos) to display on the screen as wallpaper.

1. From the Main Menu, access the SETTINGS Mode.

Press **UP** / **DOWN** to select MY PHOTO Setting Mode.

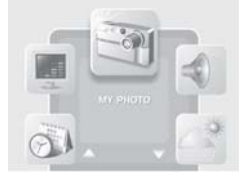

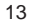

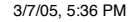

Ц

2. Choose the settings that you want to adjust and edit as shown in the Changing Settings section.

Ц

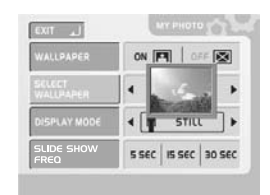

| WALLPAPER           | Select ON / OFF. When enabled, the selected photo will be shown on the display when <b>SNOOZE / PHOTO</b> is pressed in standby                                                                                                    |
|---------------------|----------------------------------------------------------------------------------------------------|
| SELECT<br>WALLPAPER | Select 1 of the 6 pictures available<br><b>NOTE</b> If you have not downloaded<br>any new pictures you can only select<br>the default picture "Smart Living".<br>Once you have downloaded your own<br>pictures you can only select 1 of<br>these and not the default picture |

| DISPLAY MODE       | Select STILL or SLIDE SHOW                                                                         |  |  |
|--------------------|----------------------------------------------------------------------------------------------------|--|--|
|                    | You can select to display just one<br>photo as Wallpaper or all 6<br>downloaded photos in sequence |  |  |
|                    | <b>NOTE</b> If no picture has been downloaded, only STILL option can be chosen                     |  |  |
| SLIDE SHOW<br>FREQ | Select the slide show display speed<br>- 5 SEC, 15 SEC or 30 SEC                                   |  |  |
| EXIT               | Return to previous page                                                                            |  |  |

**NOTE** The WALLPAPER option must be set to ON to access the other settings on this screen. Also, the SLIDE SHOW option must be selected as the display mode to access the SLIDE SHOW FREQ setting.

# **DISPLAY SETTING MODE**

In this mode you can customize various system settings.

1. From the Main Menu, access the SETTINGS Mode.

Press **UP** / **DOWN** to select DISPLAY Setting Mode.

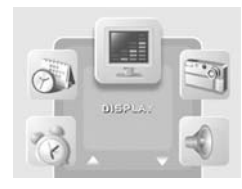

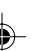

2. Choose the settings that you want to adjust and edit as shown in the Changing Settings section.

| LANGUAGE    | ENGLISH         |  |
|-------------|-----------------|--|
| ROTATE FREG | NORMAL          |  |
| SLEEP MODE  | Ø 00:00 ≥ 00:00 |  |
| CONTRAST    | LOW MID HIGH    |  |
| BRIGHTNESS  | LOW MID HIGH    |  |

| LANGUAGE       | Choose from 1 of 5 languages:<br>ENGLISH, SPANISH, ITALIAN, FRENCH<br>and GERMAN.                                                                                                    |
|----------------|----------------------------------------------------------------------------------------------------|
| ROTATE<br>FREQ | Adjust the time each screen display will show itself when the auto rotation display feature is turned on - FAST, NORMAL or SLOW                                                                       |
| SLEEP MODE     | Set the display to sleep from the sleep<br>start time to the sleep end time. When<br>in sleep mode all operations are still<br>active but the display screen is turned<br>off and the speaker is mute |
| CONTRAST       | Set the screen contrast - LOW, MID or HIGH                                                                                                    |
| BRIGHTNESS     | Set the screen brightness - LOW, MID or HIGH                                                                                                    |
| EXIT           | Return to previous page                                                                                                    |

# **CLOCK & ALARM DISPLAY**

This is basically a viewing mode where time, date and alarm information is conveniently displayed. In this mode vou can turn alarms 1 or 2 ON / OFF.

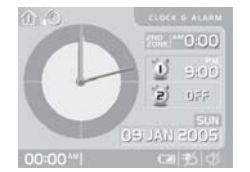

- Current time
- Zone time
- Calendar
- Two alarm settings

Z

You can view the time, date, and alarm in one of the following ways:

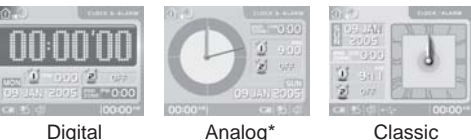

Classic

Press and hold CHANNEL for 2 seconds to toggle between the different displays.

\*When in Analog display mode, press UP and DOWN to change the colour of the clock (orange, green or blue).

**NOTE** You can set which clock is displayed from the CLOCK Setting Mode. Access the FORMAT option to toggle between DIGITAL, ANALOG and CLASSIC views.

# TURNING THE ALARM ON / OFF

ZШ

In the CLOCK & ALARM Display you can switch ON / OFF alarm 1 or 2 separately without going into the setting mode:

- 1. Press CHANNEL to select alarm 1 or 2.
- 2. Press UP / DOWN to switch alarm on or off.
- 3. Press **ENTER** or wait 10 seconds to confirm the changes.

# WEATHER FORECAST DISPLAY

This product forecasts the next 12 to 24 hours of weather within a 30 to 50 km (19 - 31 mile) radius with 70 to 75 percent accuracy. A weather forecast with sound effect is always active:

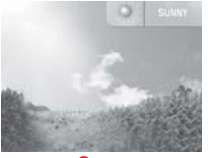

Sunny

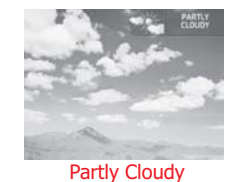

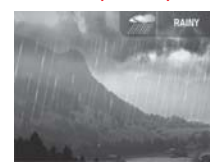

Rainy

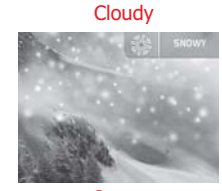

Snowy

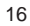

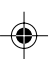

The weather forecast symbol is updated every 15 minutes.

# **TEMPERATURE & HUMIDITY DISPLAY**

With the press of a button, you can check the current indoor or outdoor temperature, relative humidity comfort level, trend, and record measurements. Outdoor measurements are taken by the remote sensors then relayed back to the main unit.

From the Main Menu, access the TEMP & HUMIDITY Display.

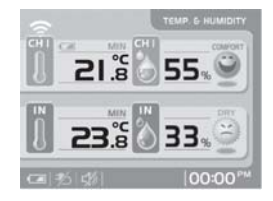

#### THERMO AND HYGRO MEMORY

To display a (MIN/MAX) reading, select a channel by pressing **CHANNEL**.

When the desired channel has been selected:

- MAX: Press and HOLD UP for 2 seconds.
- MIN: Press and HOLD DOWN for 2 seconds.

#### **CLEAR MIN / MAX RECORDS**

Press and hold **UP** and **DOWN** (simultaneously) for 2 seconds until you hear a beep.

Z

#### TRENDS

A trend will show the changes along with the recorded maximum and minimum values taken over a 24-hour period. For each channel the following symbols represent:

| DATA        | FALLING | NO CHANGE | RISING                |
|-------------|---------|-----------|-----------------------|
| Temperature | (in)    |           |                       |
|             |         |           |                       |
|             |         | ۲         |                       |
| Humidity    | (ha     | (DA       | <b>A</b> <sub>2</sub> |
|             | 2       |           | 0                     |
|             |         |           |                       |

#### CURRENT THERMO-HYGRO DISPLAY

Press **CHANNEL** to switch between 5 outdoor channels. A current trend corresponding to the selected channel will be displayed.

#### AUTO SCAN FUNCTION

ZШ

When enabled, the thermo-hygro display for each channel will be displayed for 4 seconds before changing to the next channel.

To start auto scan, press and hold **CHANNEL** until you hear a beep (press **CHANNEL** again to exit auto scan mode).

#### COMFORT ZONE

The indoor and outdoor comfort zones are always shown, they display the relationship between temperature and humidity.

| ZONE    | TEMPERATURE                  | RELATIVE<br>HUMIDITY |
|---------|------------------------------|----------------------|
| 100     | Any                          | >70%                 |
| Сомчонт | 20 - 25 ° C<br>(68 - 77 ° F) | 40 - 70%             |
| R X     | Any                          | <40%                 |

#### **PRESSURE & UV INDEX DISPLAY**

This product tracks barometric pressure changes over the past 24 hours to provide a weather forecast. And if you purchase the optional UV sensor, it will also record the past 10 hours UV measurements.

To access the displays below, select the PRESSURE & UV INDEX Display from the Main Menu.

|          | PRESSURE D |
|----------|------------|
| [annnnn] | 34F(0      |
| the set  | 1100       |
|          | MEN OO     |
| ants 41  | 00:00      |

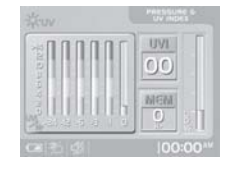

**NOTE** On the bottom of the Baro and UVI bar charts -1 means 1 hour ago, -6 means 6 hours ago etc.

To display current and past readings, press **UP** and **DOWN**.

To toggle between the Baro and UVI displays, press **CHANNEL**.

If the main unit finds no UV sensor, the UV icon will be turned off and the UVI value will show [--].

#### **UV INDEX READINGS**

To interpret the UV readings on the LCD display, see the table below.

| UV<br>MESSAGE     | UV<br>INDEX | PRECAUTION                              |
|-------------------|-------------|-----------------------------------------|
| Low               | 1-2         | Apply sunscreen                         |
| Med               | 3-5         | Wear protective clothing                |
| High              | 6-7         | Wear sunglasses and protective clothing |
| Very High         | 8-10        | Avoid the sun between 10am and 4pm      |
| Extremely<br>High | 11-25       | Very strong rays stay indoors           |

You can adjust the speed at which the screen display is shown via the rotation frequency option in the DISPLAY Setting Mode.

Z

# **MY PHOTO DISPLAY**

In this screen you can view all 6 default photos, or 6 photos you have downloaded from your PC. To access the display below, select the MY PHOTO Display from the Main Menu.

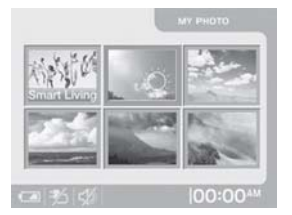

# AUTO-ROTATION DISPLAY

When this function is enabled, the unit will automatically switch between the following screen displays:

- WEATHER FORECAST
- CLOCK & ALARM
- TEMP & HUMIDITY
- PRESSURE & UV INDEX

To enable the function, simply select the AUTO-ROTATION Display option and press **ENTER**.

There are 6 photo frames in this display mode and they are classified as:

- 1. Personal
- 2. Sunny
- 3. Partly Cloudy
- 4. Cloudy
- 5. Rainy
- 6. Snowy

To switch between a downloaded photo and a default photo, press **CHANNEL**.

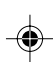

Ц

To view a photo as landscape or portrait format, turn the display screen as shown below.

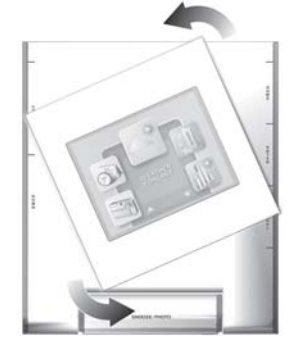

#### DOWNLOAD PHOTOS FROM A PC

To download a photo:

- Check your PC uses Windows 2000 or Windows XP. (If your computer does not support these programmes, you will not be able to use the download option.)
- 2. Plug in the USB cable (see below for insertion point into the main unit).

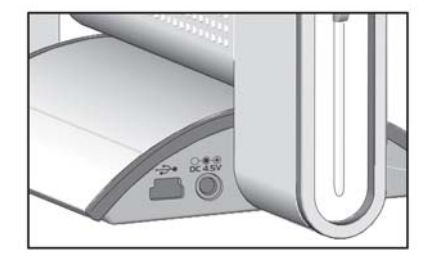

The USB icon •, should appear at the bottom of the main unit display.

- 3. Power up your computer and load the CD-ROM application software included in this package.
- 4. When the PC application software (Arcsoft Photo Base) opens, you will see 6 photo albums whose names match the 6 photo frames on your unit i.e. Personal, Sunny, Partly Cloudy etc.
- You can only download 1 photo at a time. Simply choose which frame location you wish to download your photo into i.e. Sunny. Then open the "Sunny" album at the bottom part of the PC display.
- Copy the photo into the "Sunny" album if you have not already saved it at this location. (If you want to edit a photo you need to do this before copying it into an album.)

- 7. Select the desired photo (when selected the photo will be highlighted in blue).
- 8. Press the icon at the top right corner on the display to start the transfer process. If the procedure has been incorrectly done i.e. the icon will not be highlighted.

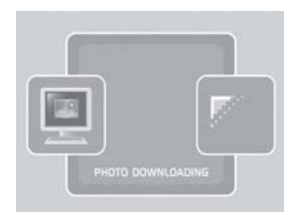

When the process is complete the downloaded photo will automatically show on the main unit display.

**NOTE** To switch back to the default weather picture, press **CHANNEL**.

# **KEYPAD TONE**

To activate the keypad tone:

- 1. Navigate to SETTINGS.
- 2. Select SOUND Setting Mode.

3. Select SILENCE MODE - OFF.

To deactivate the keypad tone follow the instructions above but select ON at point 3.

Z

**NOTE** If you select SILENCE MODE - ON, both the keypad tone and the background sound for the weather forecast will be deactivated.

# **RESET SYSTEM**

21

The **RESET** buttons are located on the back of the main unit and in the battery compartment for the remote unit. Press these buttons whenever you change the batteries, or whenever performance is not behaving as expected (e.g., unable to establish radio frequency link with remote unit or automatic clock, etc.).

**NOTE** After resetting the system all system information will be erased and returned to factory defaults. The main unit will also check battery condition.

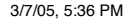

Ш

# DEFAULT SETTINGS

| Date                     | 1/1/2005                                                                       |
|--------------------------|--------------------------------------------------------------------------------|
| Time                     | 00:00:00 (24 hour format)<br>or 12:00:00 am (12 hour<br>format)                |
| Clock display            | Time-second display mode                                                       |
| Daily / weekday alarm    | Alarm disabled                                                                 |
| Sleep Mode               | Sleep start at 12:00 a.m.<br>and sleep end at 6:00 a.m.<br>& function disabled |
| Wallpaper function       | Off                                                                            |
| Silence Mode             | Off                                                                            |
| Weather                  | Partly cloudy                                                                  |
| Pressure display         | Current pressure                                                               |
| Altitude                 | 0m                                                                             |
| Thermo-hygro display     | Current indoor                                                                 |
| Indoor temperature trend | Steady                                                                         |
| Indoor humidity trend    | Steady                                                                         |
| Sensor search            | Enabled                                                                        |
| Receive RF clock         | Enabled                                                                        |

Press RESET to restore all settings to factory defaults.

# LOW BATTERY DETECTION

When battery levels get too low, the  $rac{1}{rac{s}}$  icon will appear. Also, when no adaptor is connected, the  $rac{s}$  icon will be displayed.

**NOTE** The main unit will display the channel battery status when the corresponding channel is selected.

# SAFETY AND CARE

Wash the unit with a slightly damp cloth and mild detergent. Avoid dropping the unit or placing it in a high-traffic location.

#### WARNINGS

This product is designed to give you years of service if handled properly. Observe the following guidelines:

- Never immerse the unit in water. This can cause electrical shock and damage the unit.
- Do not subject the main unit to extreme force, shock, or fluctuations in temperature or humidity.
- · Do not tamper with the internal components.
- Do not mix new and old batteries or batteries of different types.
- Do not use rechargeable batteries with this product.
- Remove the batteries if storing this product for a long period of time.
- · Do not scratch the LCD display.

- Do not make any changes or modifications to this product. Unauthorized changes may void your right to use the product.
- The contents of this user guide are subject to change without notice.
- Images not drawn to scale.

# TROUBLESHOOTING

Check here before contacting our customer service department.

| PROBLEM   | SYMPTOM                    | REMEDY                                                                                                    |
|-----------|----------------------------|----------------------------------------------------------------------------------------------------|
| Barometer | Unusual<br>readings        | Set altitude / unit                                                                                        |
| Calendar  | Unusual<br>date /<br>month | Change language                                                                                            |
| Clock     | Cannot<br>adjust<br>clock  | Disable auto-<br>synchronization                                                                           |
| Clock     | Cannot<br>auto-<br>synch   | <ol> <li>Adjust batteries</li> <li>Press <b>RESET</b></li> <li>Manually activate<br/>auto-synch</li> </ol> |
| Temp      | Shows<br>"LLL" or<br>"HHH" | Temperature is out-of-range                                                                                |

| Remote unit | Cannot<br>locate<br>remote<br>unit | Check batteries                                                          |
|-------------|------------------------------------|--------------------------------------------------------------------------|
|             |                                    | Check location                                                           |
| Display     | No display                         | Sleep Mode may be on.<br>Press any key to activate<br>the display again. |

Z

# SPECIFICATIONS

#### Main unit dimensions

| _ x W x H | 168 x 146 x 85mm         |
|-----------|--------------------------|
|           | (6.7 x 5.8 x 3.4 inches) |
| Neight    | 508g (with batteries)    |

#### Remote unit dimensions

| LxWxH  | 70 x 24.5 x 116mm           |
|--------|-----------------------------|
|        | (2.76 x 0.96 x 4.57 inches) |
| Weight | 156g (with batteries)       |

#### Temperature

| Jnit          | °C or °F                        |
|---------------|---------------------------------|
| ndoor Range   | -5 °C to 50 °C                  |
|               | (23 °F to 122 °F)               |
| Outdoor Range | -20 °C to 60 °C                 |
|               | (-4 °F to 140 °F)               |
| Resolution    | 0.1 °C (0.2 °F)                 |
| Comfort       | 20 °C to 25 °C (68 °F to 77 °F) |
|               |                                 |

23

F

3/7/05, 5:36 PM

ZШ

Memory Trend

Minimum / maximum +/- 0.5° change

40% to 70%

3% change

mb/hPa or inHg

500 to 1050 mb (14.77 to 31.01 inHg)

1mb (0.03 inHg)

rainy, snowy

-100 to 2500 metres (-328 to 8202 feet) Sunny, partly cloudy, cloudy,

Minimum / maximum

1%

#### **Relative humidity** 25% to 95%

Range Resolution Comfort Memory Trend

#### Barometer

Unit Range

Resolution Altitude

Display

Unit

#### Remote unit

433 MHz **RF** frequency Range up to 50 metres (164 feet) with no obstructions Transmission every 1 minute Channel No. 1, 2, 3, 4 or 5 °C or °F

#### Radio-controlled clock

| Synchronization | Auto or disabled            |
|-----------------|-----------------------------|
| Clock display   | HH:MM:SS                    |
| Hour format     | 12hr AM/PM (MSF format)     |
|                 | 24hr (DCF format)           |
| Calendar        | DD/MM; weekday selection in |
|                 | 5 languages (E, G, F, I, S) |
| Alarm           | 2 minute crescendo          |
| Snooze          | 8 minutes                   |
|                 |                             |

#### Power

| Main unit   | 5V AC adaptor                |
|-------------|------------------------------|
|             | 3 x UM-4 (AAA) 1.5V alkaline |
|             | batteries (back-up)          |
| Remote unit | 2 x UM-3 (AA) 1.5V alkaline  |
|             | batteries                    |

# ABOUT OREGON SCIENTIFIC

Visit our website (www.oregonscientific.com) to learn more about Oregon Scientific products such as digital cameras; MP3 players; children's electronic learning products and games; projection clocks; health and fitness gear; weather stations; and digital and conference phones. The website also includes contact information for our customer care department in case you need to reach us, as well as frequently asked questions and customer downloads.

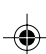

We hope you will find all the information you need on our website, however if you're in the US and would like to contact the Oregon Scientific Customer Care department directly, please visit:

www2.oregonscientific.com/service/support

OR

Call 949-608-2848.

For international enquiries, please visit: www2.oregonscientific.com/about/international/default.asp

#### EC-DECLARATION OF CONFORMITY

Hereby, Oregon Scientific, declares that this AWS899 Colour Weather Station is in compliance with the essential requirements and other relevant provisions of Directive 1999/5/EC.

A copy of the signed and dated Declaration of Conformity is available on request via our Oregon Scientific Customer Service.

# CE COUNTERIES RTTE APPROVAL COMPLIED All EC countries, Switzerland CH and Noway (N)

25

AWS899 EN R13

25

Z

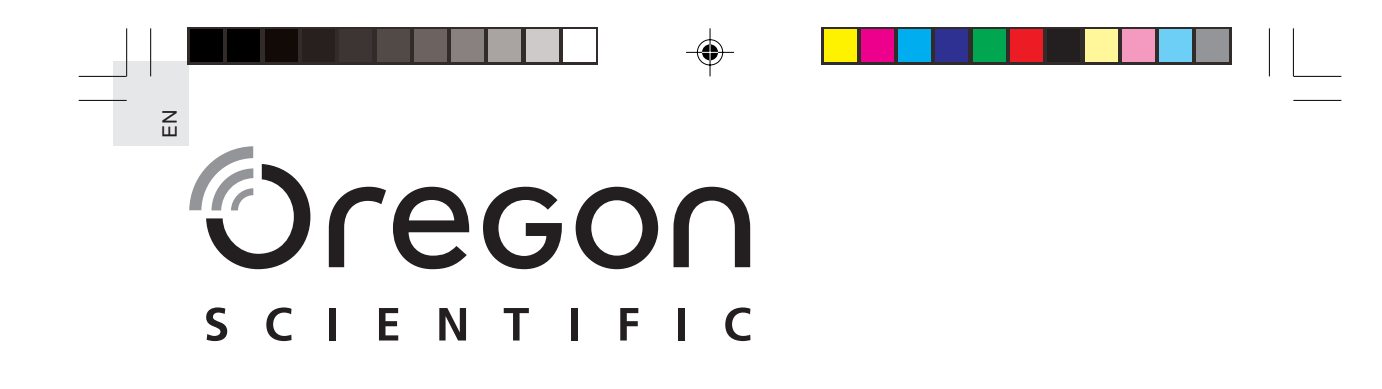

Colour Weather Station with Digital Photo Frame Model: AWS899 USER MANUAL

3/7/05, 5:36 PM

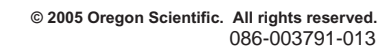

AWS899\_EN\_R13

3/7/05, 5:36 PM